# Instale o sistema operacional Redhat/CentOS no servidor UCS M-Series

# Contents

| Introdução                                             |
|--------------------------------------------------------|
| Pré-requisitos                                         |
| Requisitos                                             |
| Componentes Utilizados                                 |
| Informações de Apoio                                   |
| Faça o download do pacote ISO do driver necessário     |
| <u>Etapas para instalar o RHEL 7.0 ou o CentOS 7.0</u> |
| Verificar                                              |
| <u>Etapas para instalar o RHEL 6.5 ou o CentOS 6.5</u> |
| Verificar                                              |
| Verificação pós-instalação                             |
| Informações Relacionadas                               |

# Introdução

Este documento descreve como instalar o Redhat Enterprise Linux (RHEL) ou o CentOS Linux no servidor Cisco Unified Computing System (UCS) M-Series usando o armazenamento local.

# Pré-requisitos

#### Requisitos

A Cisco recomenda que você tenha conhecimento destes tópicos:

- Cisco UCS Manager versão 2.5 ou 3.1
- Perfis de armazenamento
- Sistemas Operacionais Linux (OS)

#### **Componentes Utilizados**

As informações neste documento são baseadas no UCS M-Series.

As informações neste documento foram criadas a partir de dispositivos em um ambiente de laboratório específico. Todos os dispositivos utilizados neste documento foram iniciados com uma configuração (padrão) inicial. Se a sua rede estiver ativa, certifique-se de que entende o impacto

potencial de qualquer comando.

# Informações de Apoio

O servidor modular Cisco M-Series é um dos produtos da Cisco que representa o projeto de infraestrutura composta. Os servidores modulares não têm um armazenamento local, mas um armazenamento centralizado que pode ser compartilhado por todos os servidores. Para acessar o armazenamento compartilhado, o sistema operacional requer um novo driver Small Computer System Interface (SCSI) chamado de placa de interface de rede de armazenamento ( sNIC ) e deve ser adicionado durante a instalação para que o sistema operacional detecte os discos.

As próximas seções deste documento fornecem informações sobre como baixar o driver e instalálo durante a instalação do SO.

### Faça o download do pacote ISO do driver necessário

A Matriz de interoperabilidade de hardware e software do UCS descreve as versões de driver necessárias para uma combinação específica de SO, dispositivo e firmware.Esses links para a Ferramenta Utilitário de matriz e os PDFs de matriz determinam a versão de driver necessária.

Ferramenta do utilitário Matriz de interoperabilidade de hardware e software do UCS PDFs da matriz de interoperabilidade de hardware e software do UCS

Conclua estas etapas para baixar o pacote de drivers:

- 1. Em um navegador da Web, navegue até http://www.cisco.com.
- 2. Em Suporte, navegue para Downloads > Todos os downloads.
- 3. Clique em Servidores Computação unificada.
- 4. Escolha o software de servidor modular UCS M-Series
- 5. Clique em Unified Computing System (UCS) Drivers.
- 6. Selecione o pacote que deseja baixar e clique em Baixar agora.

### Etapas para instalar o RHEL 7.0 ou o CentOS 7.0

Supõe-se que o usuário tenha ligado o servidor e esteja configurado para inicializar a partir da imagem ISO de instalação do SO.

Etapa 1. Na primeira tela do assistente de instalação do SO, destaque a opção Install Redhat Enterprise Linux 7.0 e pressione a tecla Tab para visualizar/adicionar outros parâmetros de inicialização do instalador. Adicione a palavra-chave dd no final e clique na tecla Enter como mostrado na imagem.

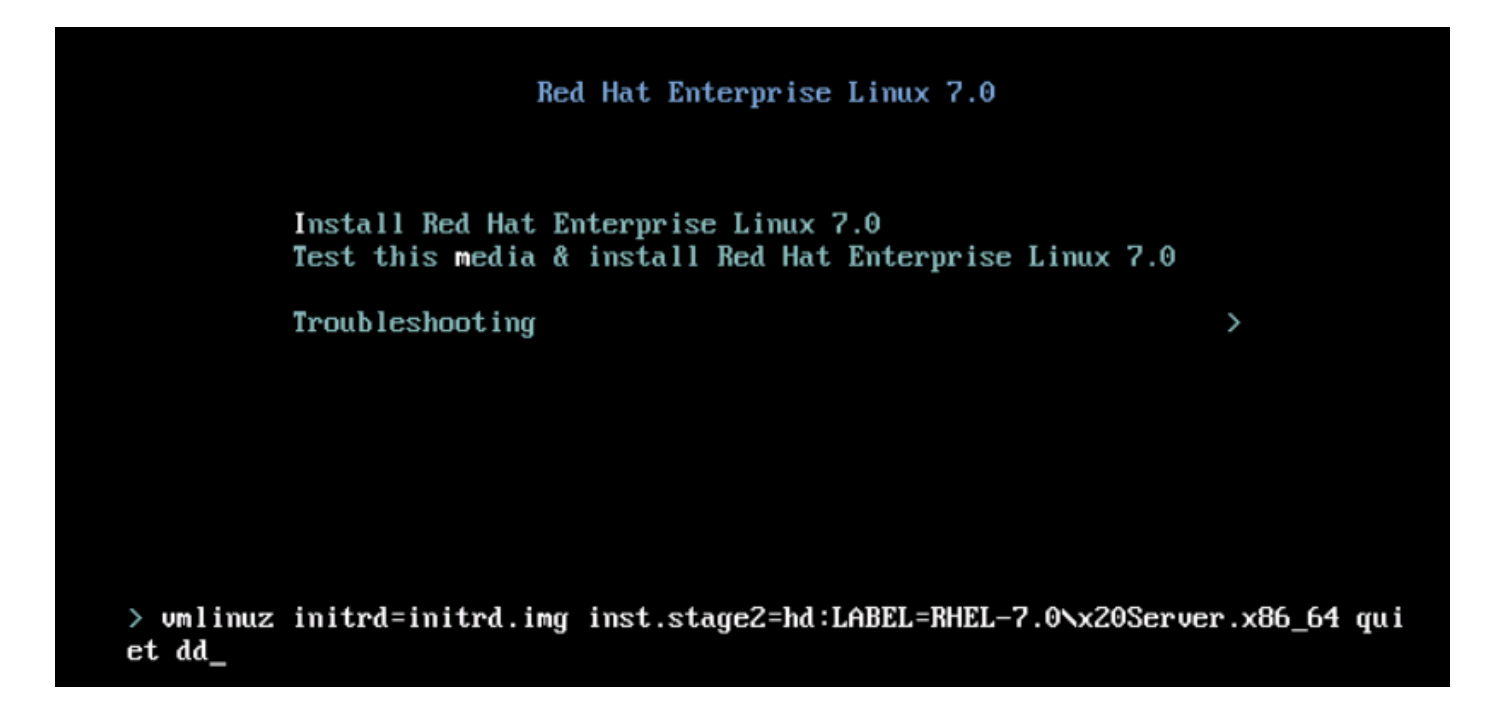

Etapa 2. O instalador o leva para identificar a origem do arquivo do disco do driver (dd), como mostrado na imagem. Nesta etapa, desmapeie a imagem de instalação do SO e mapeie o arquivo ISO do disco do driver sNIC.

| File View   | Macros | Tools    | Virtual M    | 1edia             | Help                   |                  |           |                  |          |                   |          |            |       |
|-------------|--------|----------|--------------|-------------------|------------------------|------------------|-----------|------------------|----------|-------------------|----------|------------|-------|
| 📣 Boot Ser  | ver 🔳  | Shutdown | Server       | 🥝 Res             | et                     |                  |           |                  |          |                   |          |            |       |
| KVM Console | Server |          |              |                   |                        |                  |           |                  |          |                   |          |            |       |
|             |        |          | L<br>DD: 1   | 4.0532<br>Checkin | 263] i804<br>ng device | 12: No con<br>Is | troller   | found            |          |                   |          |            |       |
|             |        |          | Page<br>Driv | 1 of 1<br>er dis) | l<br>k device          | selection        | 1         |                  |          |                   |          |            |       |
|             |        |          | 1)           | DEVIO<br>sr0      | CE TY<br>is            | 'PE<br>:09660    |           | LABEL<br>RHEL-7. | 0 Server | UUID<br>.x86_64 2 | 014-05-0 | 7-03-58-46 | 00-00 |
|             |        |          | # to         | select            | t, 'r'-re              | fresh, 'n        | n'-next p | age, 'p'-        | previous | page or           | 'c'-cont | inue:      |       |
|             |        |          |              |                   |                        |                  |           |                  |          |                   |          |            |       |
|             |        |          |              |                   |                        |                  |           |                  |          |                   |          |            |       |
|             |        |          |              |                   |                        |                  |           |                  |          |                   |          |            |       |
|             |        |          |              |                   |                        |                  |           |                  |          |                   |          |            |       |
|             |        |          |              |                   |                        |                  |           |                  |          |                   |          |            |       |
|             |        |          |              |                   |                        |                  |           |                  |          |                   |          |            |       |
|             |        |          |              |                   |                        |                  |           |                  |          |                   |          |            |       |
|             |        |          |              | _                 |                        |                  |           |                  |          |                   |          |            |       |
|             |        |          |              |                   |                        |                  |           |                  |          |                   |          |            |       |

| File V | /iew     | Macros | Tools    | Virtual M | ledia Helj | p          |                        |         |      |        |
|--------|----------|--------|----------|-----------|------------|------------|------------------------|---------|------|--------|
| 📣 Boo  | it Serve | er 🚽 S | ihutdowr | Server    | 🥝 Reset    |            |                        |         |      |        |
| KVM Co | onsole   | Server |          |           |            |            |                        |         |      |        |
|        |          |        |          | <b>1</b>  | Virtual Me | edia - Map | CD/DVD                 |         |      | ×      |
|        |          |        |          | F         |            |            |                        |         |      |        |
|        |          |        |          |           | Drive/Ima  | ge File:   | dd-snic-0.0.1.22-rhel7 | 7.0.iso | •    | Browse |
|        |          |        |          | I         |            |            | 🔽 Read Only            |         |      |        |
|        |          |        |          |           |            |            |                        | Map De  | vice | Cancel |
|        |          |        |          |           |            |            |                        |         |      |        |

Etapa 3. Pressione r para digitalizar novamente a mídia e selecione 1. Ele relaciona o arquivo RPM do driver sNIC incluído no ISO do disco do driver. Selecione 1 para incluir o driver e pressione c para carregá-lo, como mostrado na imagem.

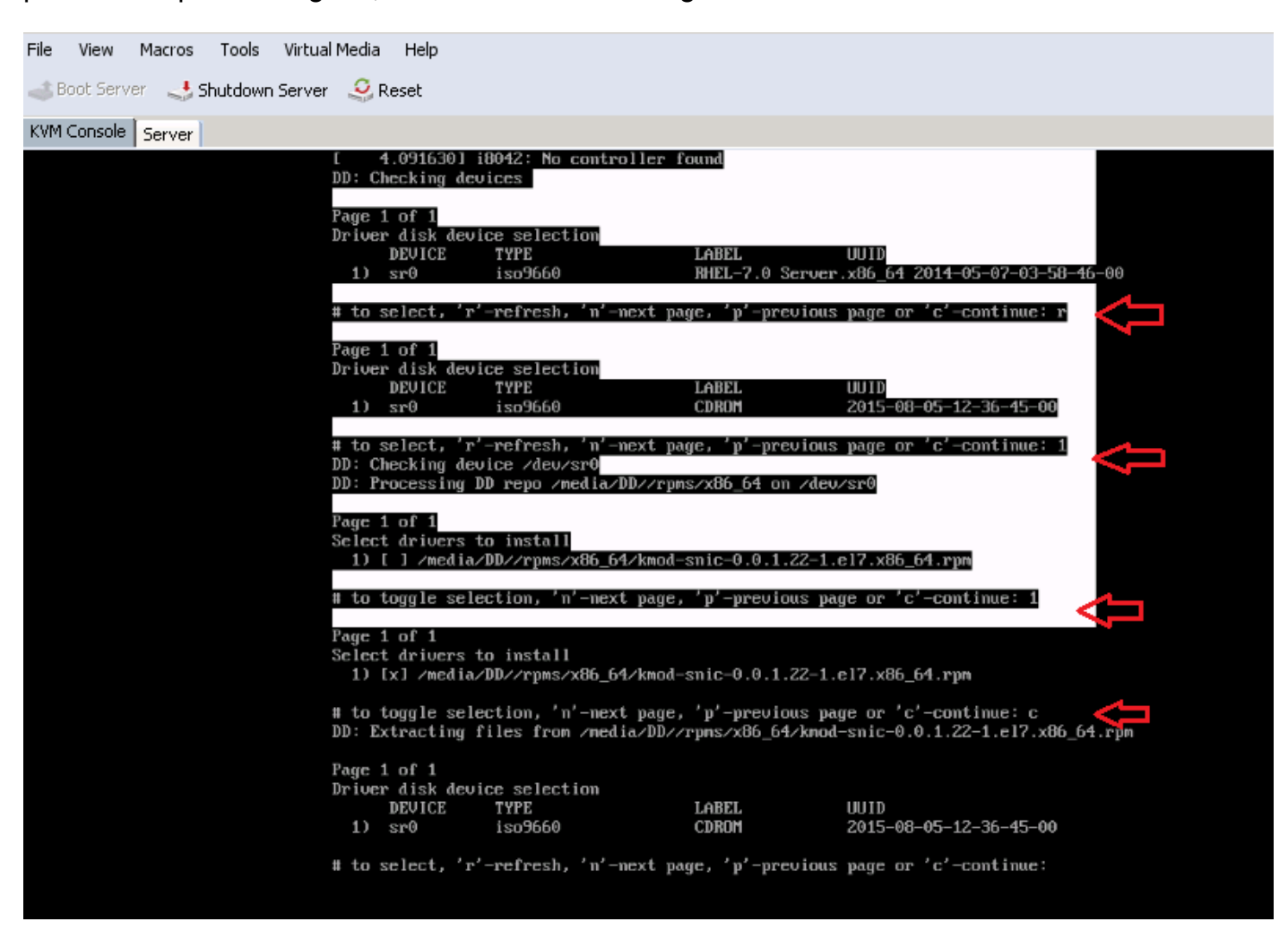

Etapa 4. Depois que o driver for extraído para o espaço de memória, desmapeie o ISO do disco do driver e mapeie o arquivo ISO de instalação do SO. Pressione rpara digitalizá-lo novamente e

pressione c para continuar com o assistente de instalação do SO, como mostrado na imagem.

# to select, 'r'-refresh, 'n'-next page, 'p'-previous page or 'c'-continue: r Page 1 of 1 Driver disk device selection DEVICE TYPE LABEL UUID RHEL-7.0 Server.x86\_64 2014-05-07-03-58-46-00 sr0 iso9660 # to select, 'r'-refresh, 'n'-mext page, 'p'-previous page or 'c'-continue: c [ OK ] Started Show Plymouth Boot Screen. OK ] Reached target Paths. Г [ OK ] Reached target Basic System. dracut-initqueue[838]: mount: /dev/sr0 is write-protected, mounting read-only [ OK ] Started dracut initqueue hook. Starting dracut pre-mount hook... OK ] Started dracut pre-mount hook. OK ] Reached target Initrd Root File System. Г Γ Starting Reload Configuration from the Real Root... OK ] Started Reload Configuration from the Real Root. E OK ] Reached target Initrd File Systems. ſ Starting dracut mount hook... ] Started dracut mount hook. E OK ] Reached target Initrd Default Target. Г

#### Verificar

Depois que você prosseguir com o assistente de instalação do sistema operacional, os números de unidades lógicas (LUNs) criados no armazenamento compartilhado centralizado através da política de perfil de armazenamento serão detectados pelo sistema operacional com a ajuda do driver sNIC.

| INSTALLATION DESTINATION                                                                                                    |                                                                           | RED HAT ENTERPRISE LINUX 7.0 INSTALLATION                           |
|----------------------------------------------------------------------------------------------------|---------------------------------------------------------------------------|---------------------------------------------------------------------|
| Device Selection<br>Select the device(s) you'd like to<br>Local Standard Disks                                                                         | install to. They will be left untouch                                     | ned until you click on the main menu's "Begin Installation" button. |
| 10.24 GB                                                                                                    | 20.48 GB                                                                  |                                                                     |
| Cisco UCSME-MRAID12G<br>sdd / 10.24 GB free                                                                                                    | Cisco UCSME-MRAID12G<br>sde / 20.48 GB free                               |                                                                     |
| Specialized & Network Disks                                                                                                    |                                                                           | Disks left unselected here will not be touched.                     |
| Other Storage Options Partitioning Automatically configure partitioning I would like to make additional s Encryption Encrypt my data. You'll set a pas | g. O I will configure partitioning.<br>space available.<br>sphrase later. | Disks left unselected here will not be touched.                     |
|                                                                                                    |                                                                           |                                                                     |

### Etapas para instalar o RHEL 6.5 ou o CentOS 6.5

Etapa 1. Na tela de boas-vindas do assistente de instalação do SO, realce Install or Upgrade an existing system option e pressione a tecla Tab para visualizar/editar os parâmetros de inicialização. No final da linha, adicione a palavra-chave dd e clique na tecla Enter.

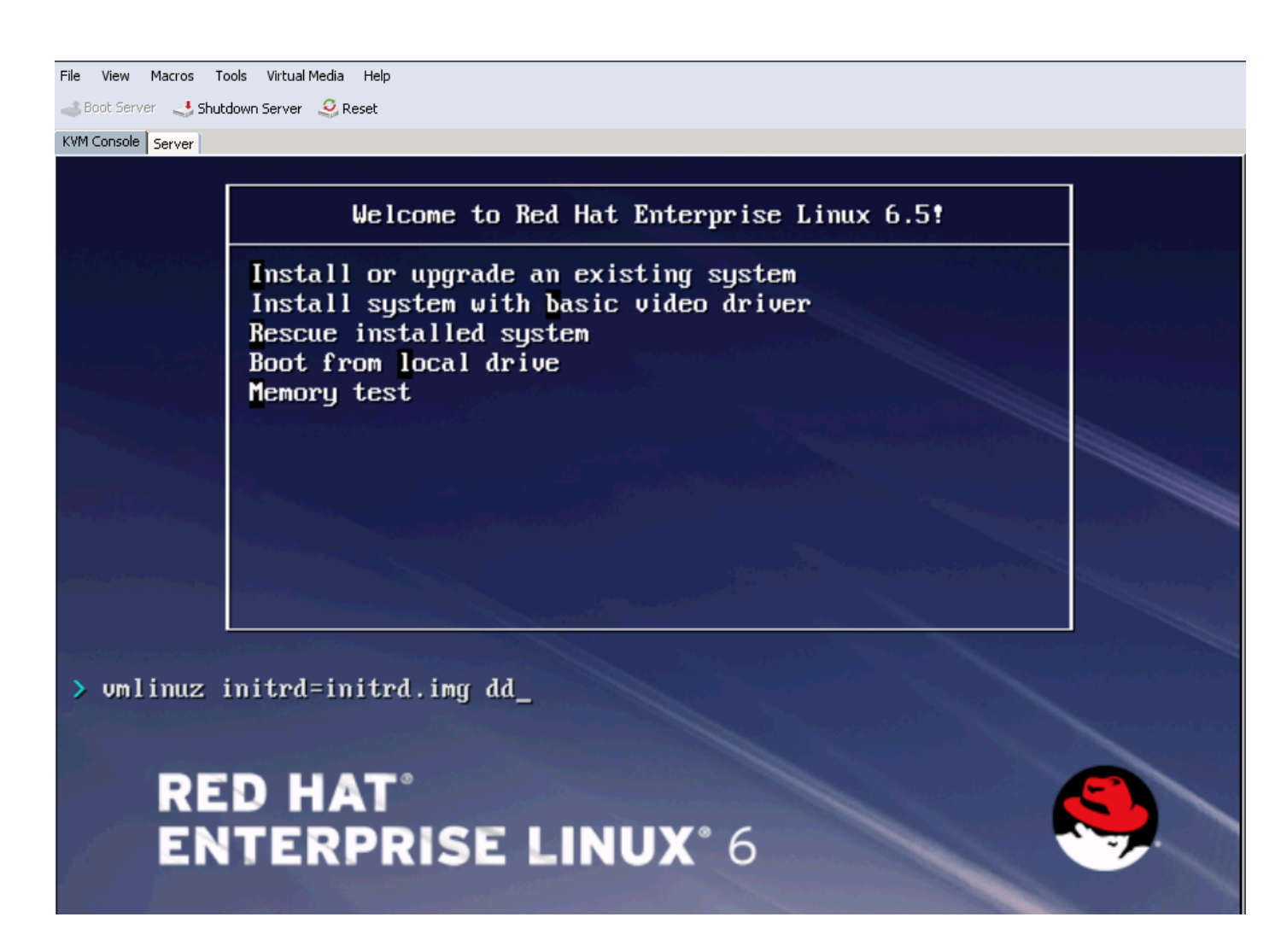

Etapa 2. O assistente de instalação do SO solicita o disco do driver. Clique em Yes, como mostrado na imagem.

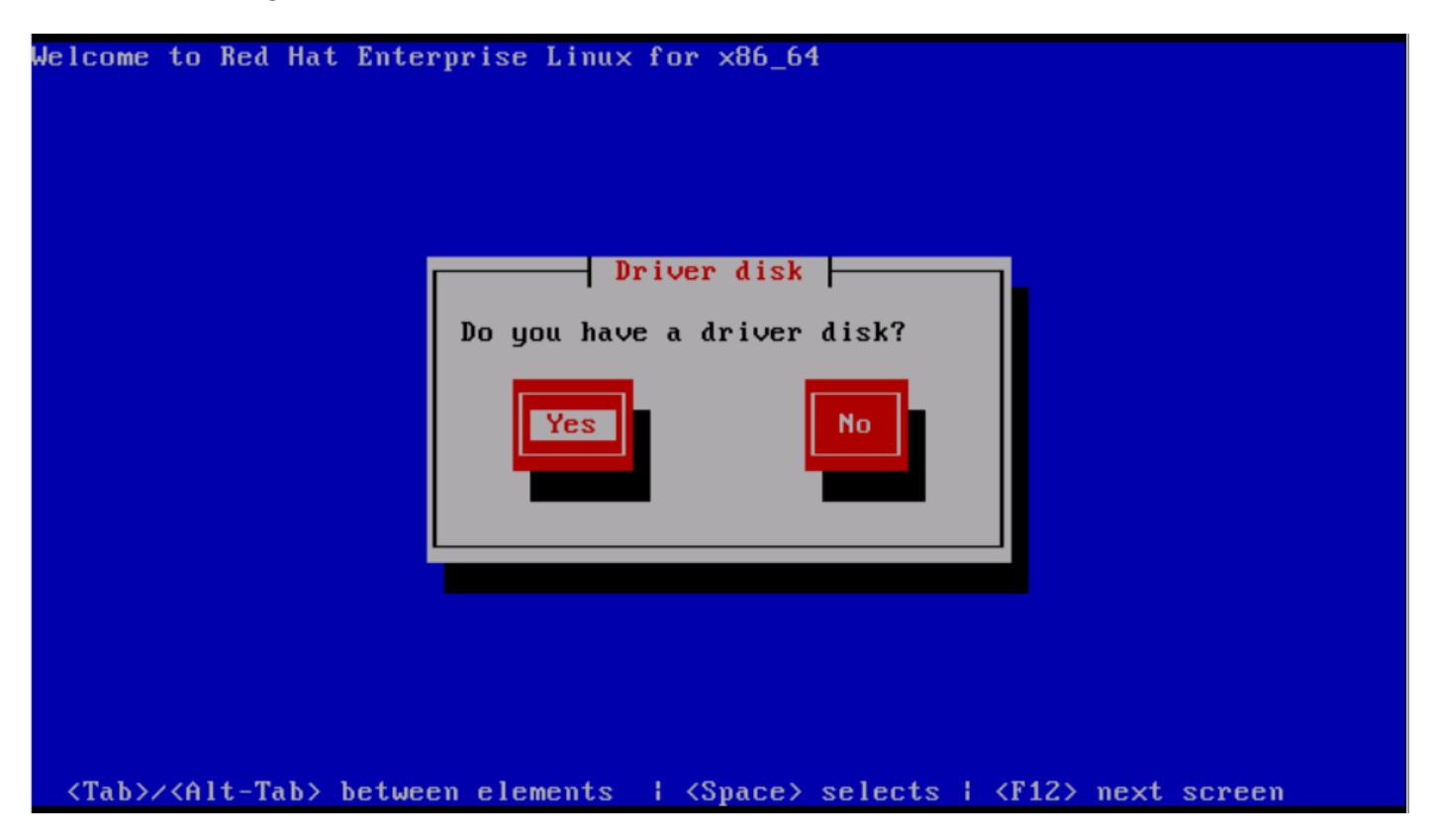

Etapa 3. Como mostrado na imagem, selecione a opção sr0 como o local de origem do driver.

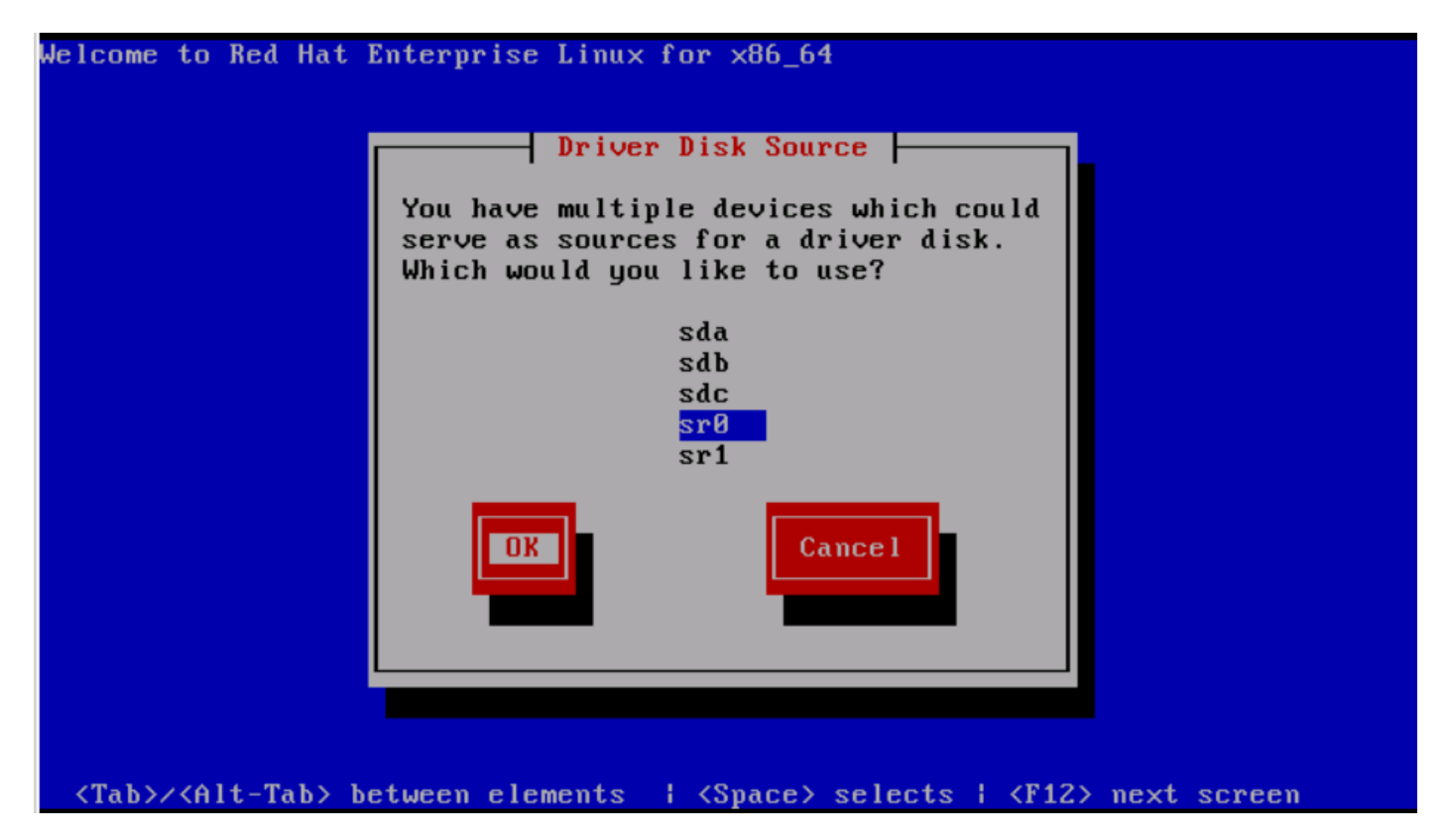

Etapa 4. Desmapeie o ISO de instalação do SO e mapeie o ISO do disco do driver sNIC para RHEL 6.5 . Depois de mapear o ISO do disco do driver, clique em OK, como mostrado na imagem.

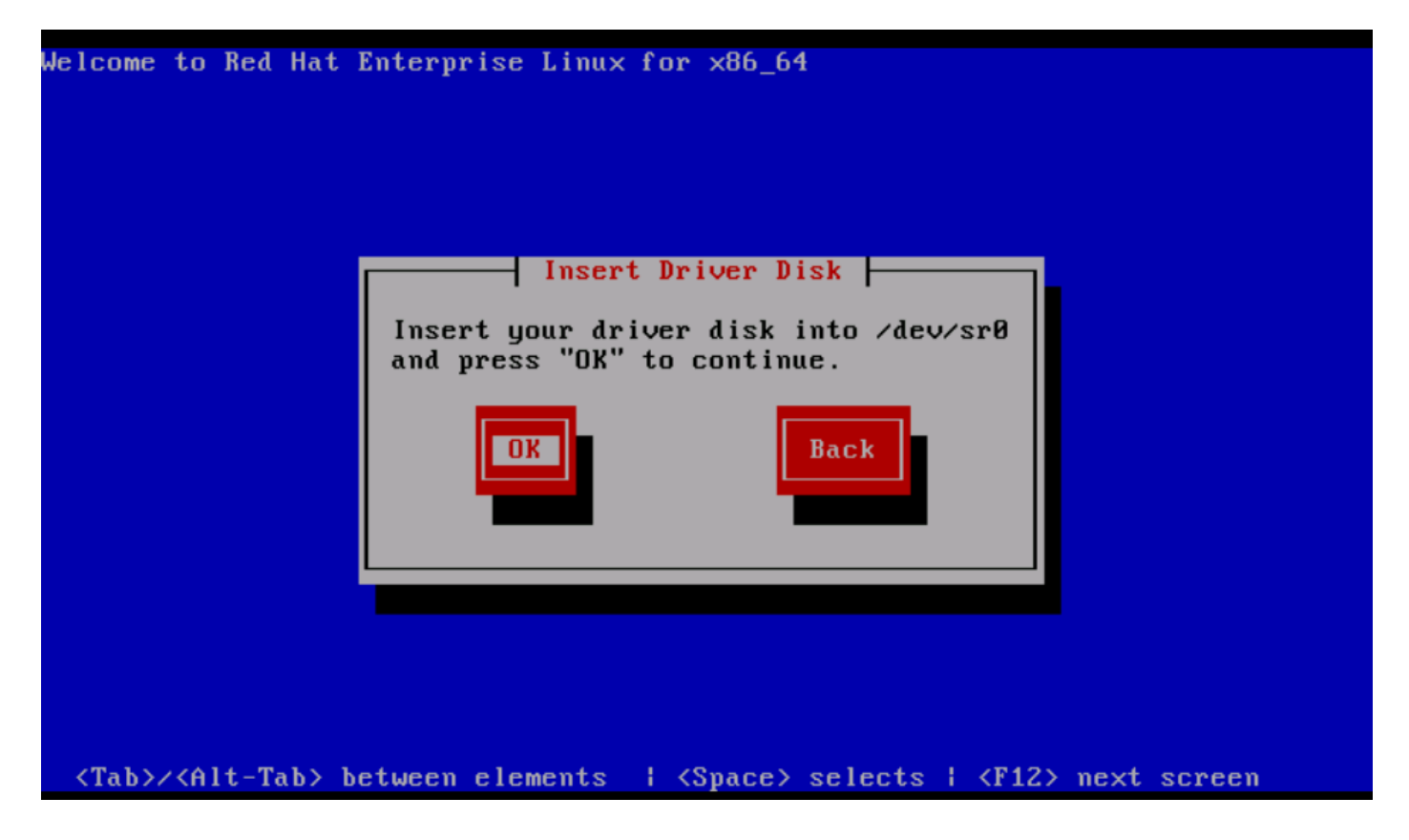

Etapa 5. O SO extrai o driver sNIC e solicita o carregamento de drivers adicionais durante a

instalação.Clique em Não, conforme mostrado na imagem e desmapeie o arquivo ISO do disco do driver. Mapeie a imagem ISO de instalação do SO e continue com a instalação do SO.

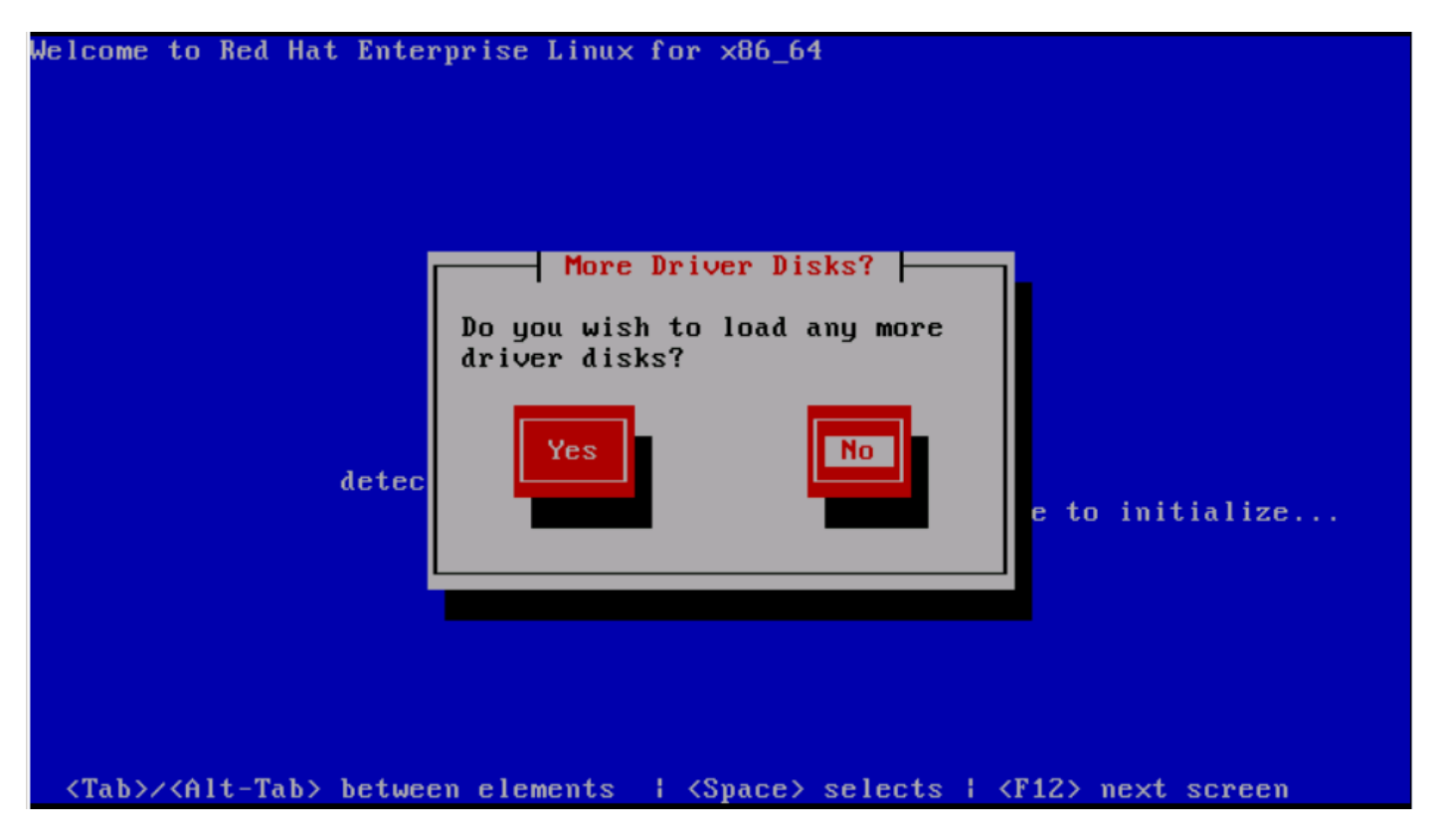

#### Verificar

Se o driver sNIC for carregado, o sistema operacional poderá detectar o LUN de armazenamento compartilhado conforme mostrado na imagem.

| File View Macros Tools Virtual Media Help                                                                                                    |      |      |
|----------------------------------------------------------------------------------------------------|------|------|
| 🥧 Boot Server 🔄 Shutdown Server 🤤 Reset                                                                                                    |      |      |
| KVM Console Server                                                                                                    |      |      |
| Storage Device Warning          Ministry Storage Device Warning         Ministry Storage device below may contain data.                                                                                                    |      |      |
| <ul> <li>Cisco UCSME-MRAID12G<br/>10240.0 MB pci-0000:05:00.0-scsi-0:0:0</li> <li>We could not detect partitions or filesystems on this device.</li> <li>This could be because the device is blank, unpartitioned, or virtual. If<br/>not, there may be data on the device that can not be recovered if you use it<br/>in this installation. We can remove the device from this installation to<br/>protect the data.</li> <li>Are you sure this device does not contain valuable data?</li> <li>Apply my choice to all devices with undetected partitions or filesystems</li> <li>Yes, discard any data No, keep any data</li> </ul> |      |      |
| <b>k</b>                                                                                                    | Back | Next |

#### Verificação pós-instalação

Esses comandos do SO contam com os detalhes do driver da sNIC,

Para visualizar o módulo do driver sNIC no kernel

```
Linux #cat /sys/module/snic/version
0.0.1.22
```

Detalhes do módulo do driver sNIC:

Linux# modinfo snic filename: /lib/modules/3.10.0-123.el7.x86\_64/extra/snic/snic.ko author: Narsimhulu Musini <nmusini@cisco.com>, Sesidhar Baddela <sebaddel@cisco.com> version: 0.0.1.22 description: Cisco SCSI NIC Driver

| license:    | GPL v2                                                                                    |
|-------------|-------------------------------------------------------------------------------------------|
| srcversion: | 8B53EC0BA66CF57E0A0CEC8                                                                   |
| alias:      | pci:v00001137d00000046sv*sd*bc*sc*i*                                                      |
| depends:    |                                                                                           |
| vermagic:   | 3.10.0-123.el7.x86_64 SMP mod_unload modversions                                          |
| parm:       | <pre>snic_log_level:bitmask for snic logging levels (int)</pre>                           |
| parm:       | <pre>snic_trace_max_pages:Total allocated memory pages for snic trace buffer (uint)</pre> |
| parm:       | snic_max_qdepth:Queue depth to report for each LUN (uint)                                 |

Usando o utilitário snic\_admin,

| Linux #   | snic_admin        | l     |        |            |                |         |       |
|-----------|-------------------|-------|--------|------------|----------------|---------|-------|
| SNIC HBAS | 5:                |       |        |            |                |         |       |
| host0     |                   |       |        |            |                |         |       |
| SCSI Stat | tes:              |       |        |            |                |         |       |
| HBA       | Device            | Mode  |        | State      | Busy [ D       | rVer ]  |       |
| host0     | 0 snic0 Initiator |       |        | running    | 0 [ 0.0.1.22 ] |         |       |
| host0 Tai | rgets             |       |        |            |                |         |       |
| snic_das_ | _tgt:0:0-2        |       |        | SNIC Targe | et             |         |       |
| snic_das_ | _tgt:0:0-3        |       |        | SNIC Targe | et             |         |       |
| host0 LUN | Ns:               |       |        |            |                |         |       |
| Path      | Device            | Size  | Vendor | Model      |                |         | State |
| 0:0:0:0   | sda               | 10 GB | Cisco  | UCSME      | -MRAID12G      | running |       |
| 0:0:1:0   | sdb               | 21 GB | Cisco  | UCSME      | -MRAID12G      | running |       |

#### Informações Relacionadas

- <u>Cisco UCS M-Series Modular Servers</u>
- Guia de configuração do Cisco UCS Manager (UCSM)
- Vídeos Cisco UCS Tech Talk Series
- Suporte Técnico e Documentação Cisco Systems

#### Sobre esta tradução

A Cisco traduziu este documento com a ajuda de tecnologias de tradução automática e humana para oferecer conteúdo de suporte aos seus usuários no seu próprio idioma, independentemente da localização.

Observe que mesmo a melhor tradução automática não será tão precisa quanto as realizadas por um tradutor profissional.

A Cisco Systems, Inc. não se responsabiliza pela precisão destas traduções e recomenda que o documento original em inglês (link fornecido) seja sempre consultado.